## Faire des copies d'écran pour ensuite les partager

## Avec l'ordinateur

1. Raccourcis clavier : touche Shift + touche Windows

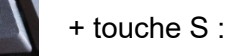

Puis faites glisser le curseur sur la zone à capturer. La zone sélectionnée se retrouve alors dans le Presse Papier :

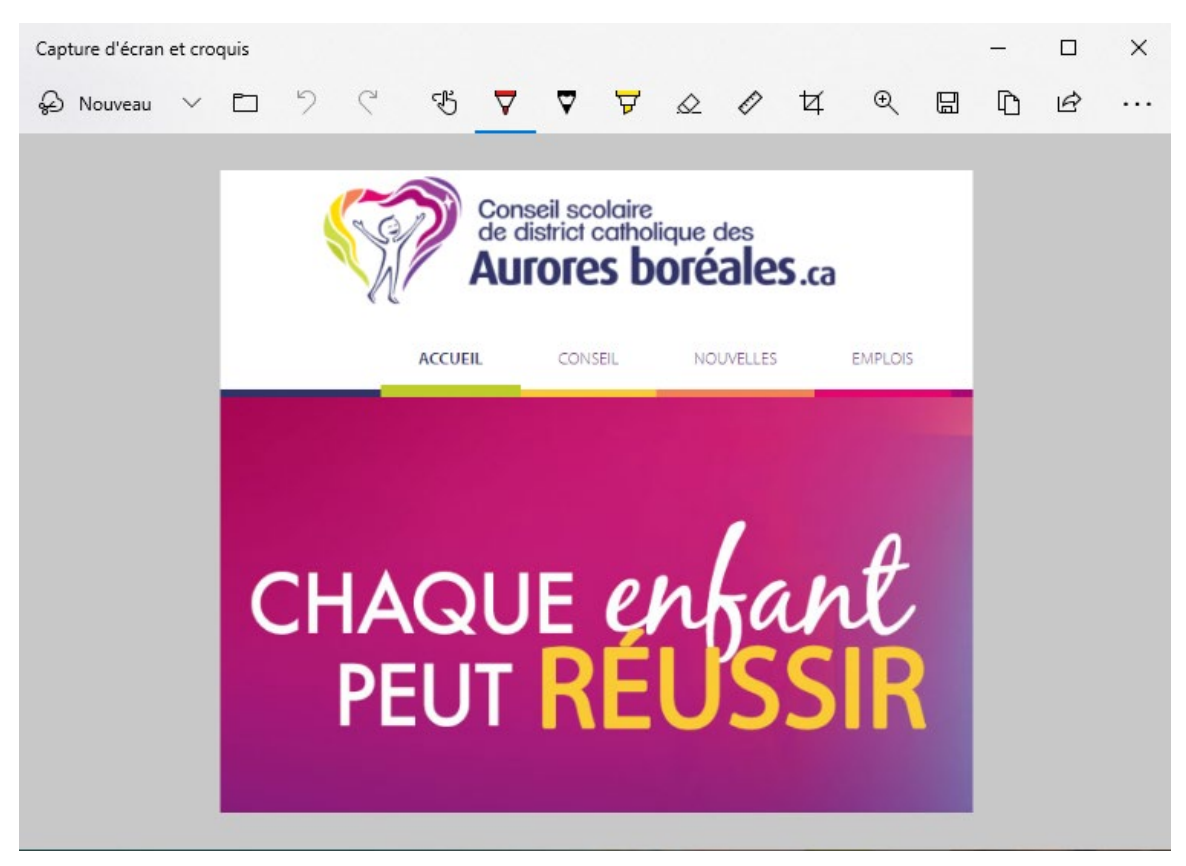

Avec le menu, on a accès à plusieurs fonctions :

| Capture d'écran | et cro | quis  |         |                                                             |        |      |      |        |       |                                             |         |       |       | -    |        | ×   |
|-----------------|--------|-------|---------|-------------------------------------------------------------|--------|------|------|--------|-------|---------------------------------------------|---------|-------|-------|------|--------|-----|
| 🖉 Nouveau       | $\sim$ | Þ     | 5       | Ç                                                           | H      | ▼    | ⊽    | Å      | Ø     | Ø                                           | ¥       | €     |       | D    | Ŕ      |     |
|                 |        |       |         | Écrire, surligner, faire<br>des annotations dans<br>l'image |        |      |      |        |       | Rogner,<br>enregistrer,<br>copier, partager |         |       |       |      |        |     |
| Pour partag     | ger l  | 'imag | ge : l' | enreg                                                       | gistre |      | sur  | l'ord  | inate | ur pu                                       | uis l'e | nvoye | er en | pièc | e joir | nte |
| Ou copier       | D      | pui   | s « c   | oller                                                       | » dan  | s un | cour | riel p | ar e> | emp                                         | le.     |       |       |      |        |     |

2. On peut aussi copier tout l'écran à partir de la touche clavier "Print" ou "Scrn" ou encore "Impr écran Syst" (située juste à côté de la touche "F12"). Ensuite, pour l'insérer dans un document, il faut appuyer sur les touches « Ctrl+V » (coller) ou cliquer, avec l'aide du bouton droit de la souris, sur « Coller »

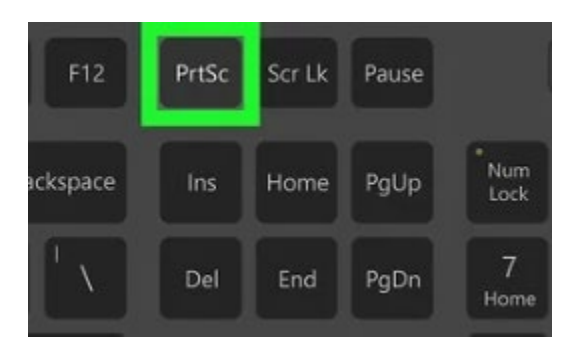

Pour capturer une fenêtre en cours : Alt / Print Scrn

3. Avec l'outil capture d'écran dans Windows.

Cliquez sur le bouton Démarrer, puis dans la zone de recherche tapez : outil capture d'écran. Cliquez par la suite sur : Outil Capture d'écran

| Tout                                               | Applications | Documents | Web | Plus | <b>*</b>                                                                                                    | ନ୍ଦି |  |  |  |  |  |  |
|----------------------------------------------------|--------------|-----------|-----|------|----------------------------------------------------------------------------------------------------|------|--|--|--|--|--|--|
| Meilleur                                           | résultat     |           |     |      |                                                                                                    |      |  |  |  |  |  |  |
| Outil Capture d'écran<br>Application               |              |           |     |      |                                                                                                    |      |  |  |  |  |  |  |
| Rechercher sur le Web                              |              |           |     |      | Outil Capture d'écran                                                                                                    |      |  |  |  |  |  |  |
| Outil capture d'écran - Afficher les résultats Web |              |           |     | >    | Application                                                                                                    |      |  |  |  |  |  |  |
|                                                    |              |           |     |      | <ul> <li>Ouvrir</li> <li>Exécuter en tant qu'administrateur</li> <li>Ouvrir l'emplacement du fichier</li> <li>Épingler sur l'écran d'accueil</li> <li>Épingler à la barre des tâches</li> </ul> |      |  |  |  |  |  |  |

La fenêtre suivante vous permet de prendre une capture d'écran précise de ce que vous voulez. Cliquez sur « Nouveau », puis sélectionnez la zone que vous voulez capturer.

Une fois la capture faite, vous pouvez l'annoter, la surligner, l'envoyer par courriel, la copier et l'enregistrer pour pouvoir ensuite la transmettre à qui vous voulez.

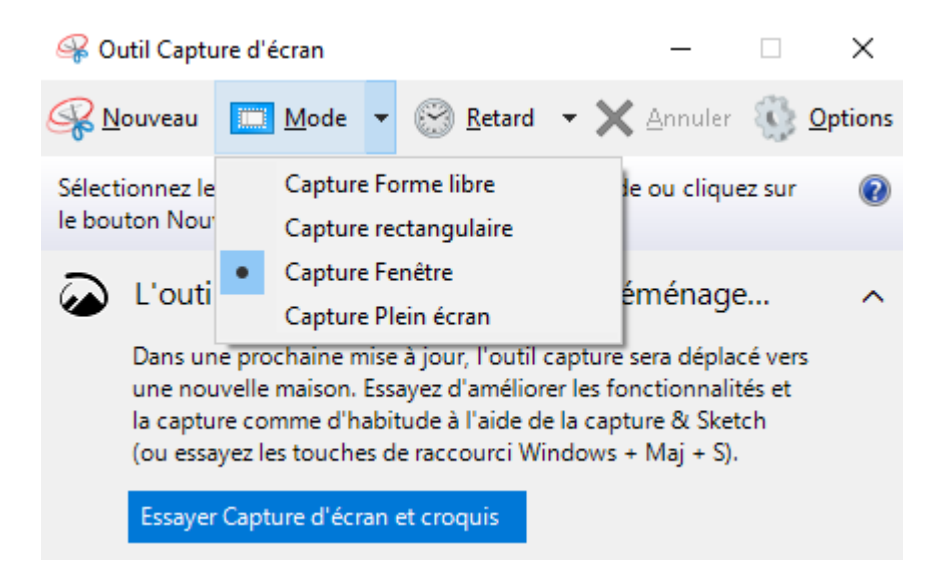

## Avec un téléphone

**iPhone :** Appuyer en même temps sur le bouton Marche/Arrêt et le bouton principal pour faire une capture. Sur les iPhone récents qui n'ont pas de bouton principal, appuyer sur le bouton Marche/Arrêt et le bouton de volume supérieur.

On retrouve les captures d'écran dans : Photos / Albums / Captures d'écran

Caractéristiques selon les modèles : https://support.apple.com/fr-ca/HT200289

## Avec un IPAD

Appuyer en même temps sur le bouton Marche/Arrêt et le bouton principal pour faire une capture d'écran. Il y a un petit bruit

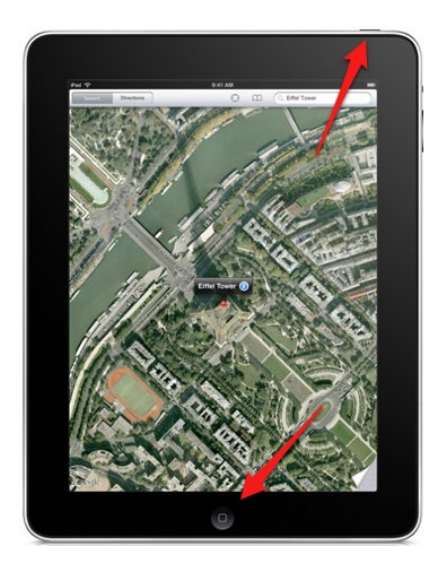

On retrouve les captures d'écran dans l'application Photos.

Vous pouvez ensuite envoyer l'image par courriel.